## Safetyminder

## Selecting Staff

| <u>To S</u>                                                                                                    | elect Individual Members:                                                                 | Staff Include Sub-Contractor Staff |             |                 |              |              |             |   |
|----------------------------------------------------------------------------------------------------|-------------------------------------------------------------------------------------------|------------------------------------|-------------|-----------------|--------------|--------------|-------------|---|
| 1.                                                                                                    | Click on the down arrow &                                                                 | Mobile Craig                       |             |                 | 1 - 0        |              |             |   |
|                                                                                                    | select the name required.                                                                 | Rover Alpine                       |             |                 | <b>A</b>     |              |             |   |
|                                                                                                    | •                                                                                         | Mobile Craig                       |             |                 |              | :            |             |   |
| 2.                                                                                                    | Then will then show in the                                                                |                                    |             |                 |              |              |             |   |
|                                                                                                    | coloction box click • to                                                                  | Mobile Craig                       |             |                 | <b>~</b> O   | 2            |             |   |
|                                                                                                    | add them to the list                                                                      | Staff                              | :           | Viewed On App   | Signed Off   | :            |             |   |
|                                                                                                    | add them to the list.                                                                     | Kermit Frog                        |             |                 |              |              | Â           |   |
| 3                                                                                                    | Click 🖩 at an any stage to                                                                | Rod Jensen                         |             |                 |              |              | â           |   |
| 0.                                                                                                    | delete a person.                                                                          | Mobile Craig                       |             |                 |              | 3            | â           |   |
|                                                                                                    |                                                                                           |                                    |             | _               | _            | -            |             |   |
|                                                                                                    |                                                                                           |                                    |             |                 |              |              |             |   |
| To Select All Staff: Staff 🔽 Include Sub-Contractor Staff                                                                              |                                                                                           |                                    |             |                 |              |              |             |   |
| 4.                                                                                                    | You can tick to include any sub-                                                          | Rover Alpine                       |             |                 | •            | 5 🔍          | ר           |   |
|                                                                                                    | contractor staff in the list.                                                             | a. <i>1</i>                        |             |                 |              | SelectAll    | J           |   |
|                                                                                                    |                                                                                           | Staff                              |             | : Viewed On App | : Signed Off | *<br>*       |             | • |
| 5.                                                                                                    | To select all enabled staff click                                                         | Rover Alpine                       |             |                 |              |              |             |   |
|                                                                                                    |                                                                                           | George Foreman                     |             |                 |              |              |             |   |
|                                                                                                    | "Select All"                                                                              |                                    |             |                 |              |              |             | 1 |
| 6.                                                                                                    | Use the scroll bars to review your list and delete any that may not b required as per #3. | e                                  |             |                 |              |              |             |   |
| When a staff member has viewed, completed or signed off<br>the task or document in the mobile app ticks will appear in<br>the columns. |                                                                                           |                                    | Staff       | Viewed C        | Dn App       | Signed Off   | 0<br>0<br>0 |   |
|                                                                                                    |                                                                                           |                                    | Kermit Frog | $\checkmark$    |              | $\checkmark$ |             |   |

Rod Jensen